http://reneetummers.blogspot.com/2009/01/tutorial-photoshop-paas-ei-easter-egg.html

## Paaseieren1

1) Zorg dat je een afbeelding hebt met eieren, open deze in Photoshop. Je kunt ook de onderstaande afbeelding gebruiken.

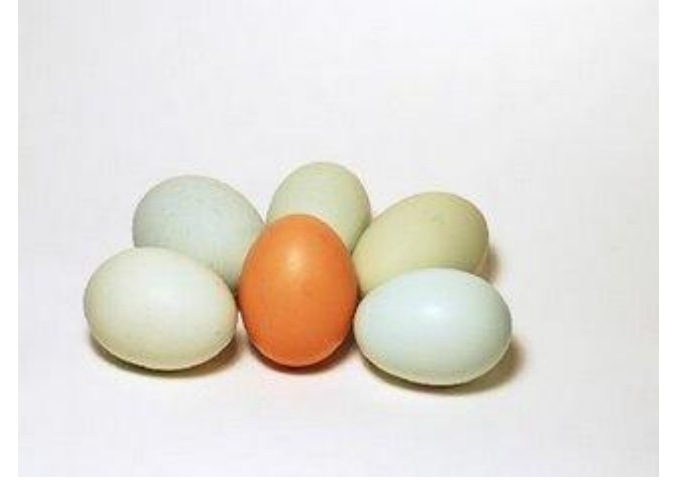

2) Open nu een structuur afbeelding. Ook kun je weer de onderstaande afbeelding gebruiken.

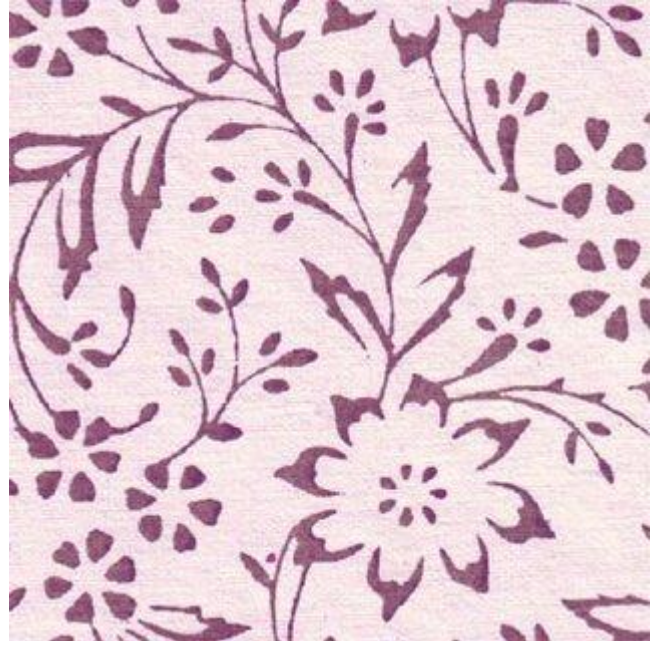

3) Kopieer de afbeelding en plak deze in 2 keer in de afbeelding met de eieren. Selecteer nu een laag met de structuur en klik CTRL+T en maak de afbeelding net zo groot als een ei en duw op enter. Doe dit zelfde met de andere structuur laag.

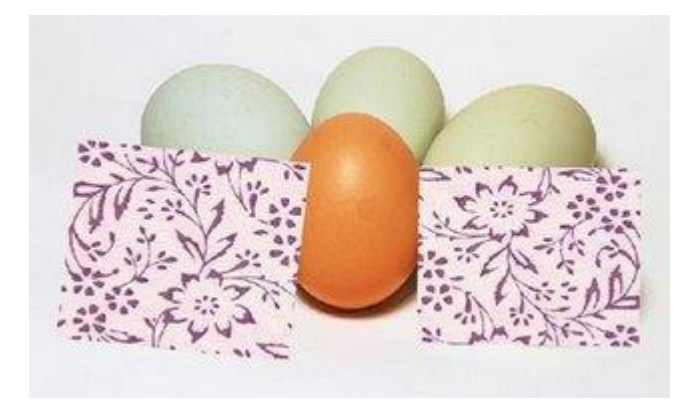

4) Verminder de laagdekking van de structuur lagen zodat je op de achter grond van de eieren ziet. Pak nu de lasso en ga de vorm van de eieren na, knip deze uit op structuurlaag. Wanneer je dit gedaan hebt krijg je de volgende afbeelding:

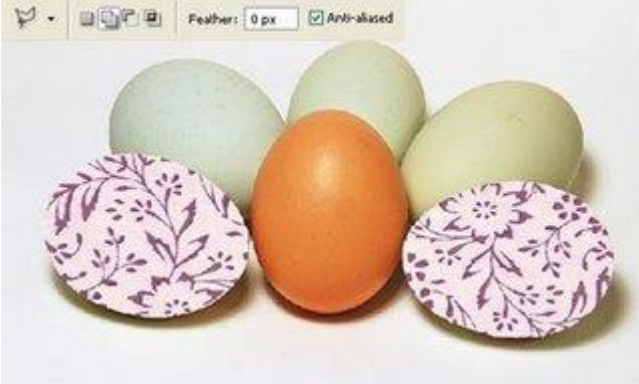

5) Selecteer nu alle twee de eieren (de structuren ervan) dit doe je door op de afbeelding van de laag te klikken en CTRL ingeduwd te houden.

Ga nu naar Filter > Uitvloeien (SHIFT+CTRL+X) en selecteer de Zwellen knop om wat volume aan de structuur te geven.

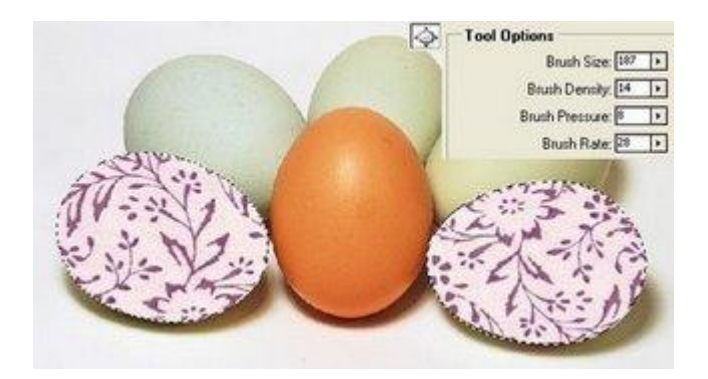

6) Verander de Laagmodus van de twee lagen van normaal naar Zwak licht.

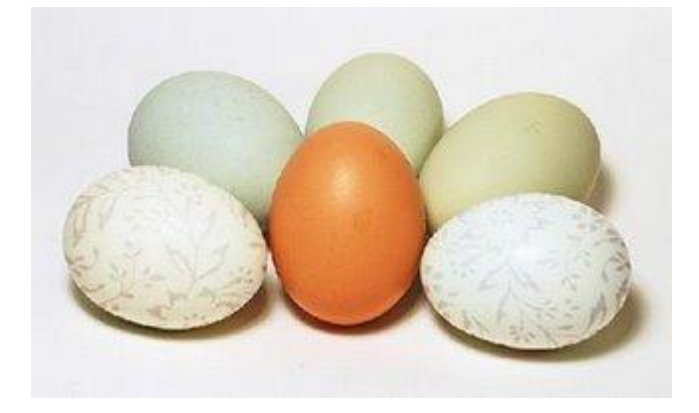